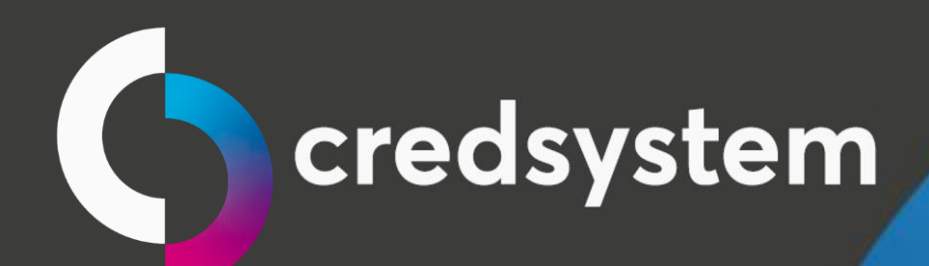

# MANUAL PROBLEMAS CONHECIDOS

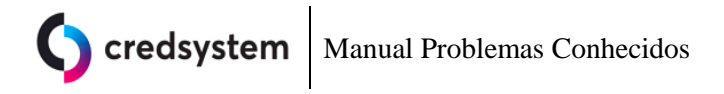

### Índice

| 1. | Credline                                 | 3  |
|----|------------------------------------------|----|
|    | Não aparece a WebCam/Scanner             | 3  |
|    | ERRO: Successfull                        | 4  |
| 2. | Web-System                               | 5  |
|    | Erro ao obter a identificação da máquina | 5  |
|    | ERRO: Null                               | 9  |
| 3. | Credline Digital                         | 10 |
|    | Credline Digital não abre/tela em branco | 10 |
|    | Como limpar o cache do navegador         | 12 |

| Data Emissão: | AGO/2020 | Versão n <sup>o:</sup> | 002 |
|---------------|----------|------------------------|-----|
|               |          |                        |     |

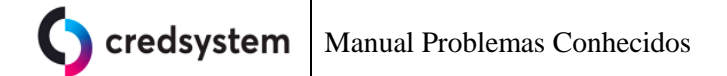

Credline

### 1. Credline

### ERRO: Id to load required for loading

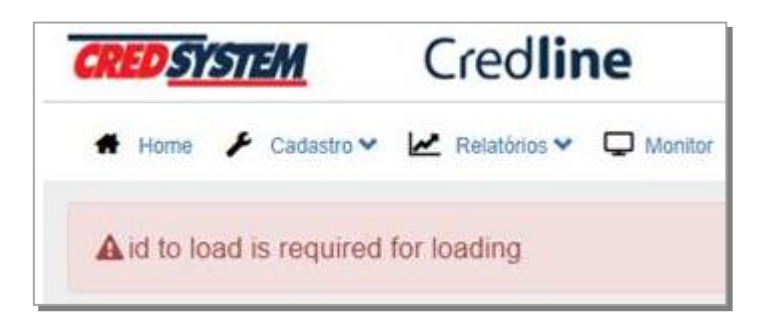

Este erro ocorre devido a sessão do usuário no sistema ter expirado.

Solução: Saia do sistema e o acesse novamente.

### Não aparece a WebCam/Scanner

Primeiro verifique se na maquina está instalado o Dynamic Web Twain, pelo Painel de controle. **Se não tiver instalado, então realize a instalação.** 

Acesse o endereço: https://www.portalcredsystem.com.br/download

Baixe o instalador Dynamic WEB TWAIN e o instale.

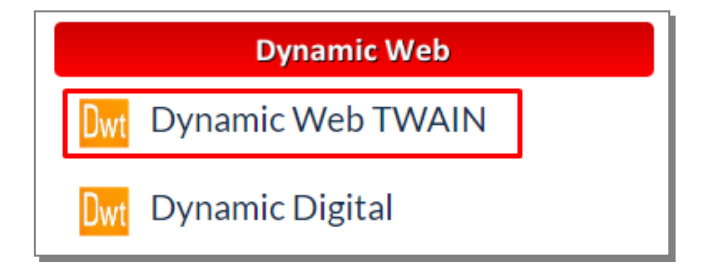

| Data Emissão: | AGO/2020 | Versão n <sup>o:</sup> | 002 |
|---------------|----------|------------------------|-----|

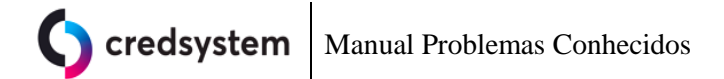

### ERRO: Successfull

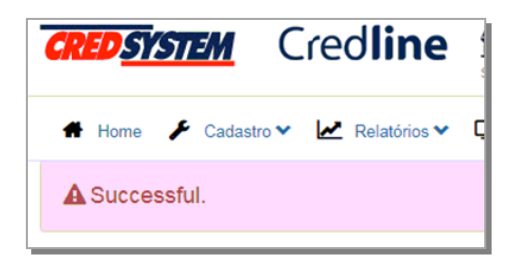

Este erro ocorre devido a permissão para execução da aplicação ter sido negada pelo usuário.

Solução: Excluir o arquivo de cache da permissão:

a. Abra a pasta de instalação do programa no disco C: da máquina em
C:\Windows\SysWOW64\Dynamsoft\DynamicWebTwain\ForChrome
Ou

C:\Windows\System32\Dynamsoft\DynamicWebTwain\ForChrome

b. Procure pelo arquivo "webtwain.exception" e exclua-o.

| 👌 Músicas               | 🗟 DynamicWebcam.dll | 18/10/2016 11:03 |
|-------------------------|---------------------|------------------|
| 📕 Vídeos                | 📄 legal             | 01/02/2016 15:02 |
|                         | 🔊 TWAINDSM.dll      | 09/02/2017 16:48 |
| 👰 Computador            | webtwain.exception  | 01/12/2017 12:59 |
| 🚢 OS (C:)               | WebTWAINService     | 05/04/2017 14:51 |
| 🙀 DIgitalização (\\10.1 | Welcome             | 01/09/2016 09:38 |

 c. Após isso acesse novamente o sistema e quando aparecer a tela solicitando a permissão para executar o programa, selecione a segunda opção "Always Allow"

| Allow Or   | nce   |  |  |
|------------|-------|--|--|
| C Always   | Allow |  |  |
| C Block Or | nce   |  |  |
| C Always   | Block |  |  |
|            |       |  |  |

| Data Emissão: | AGO/2020 | Versão n <sup>o:</sup> | 002 |
|---------------|----------|------------------------|-----|

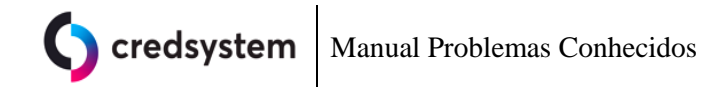

UUEE

### 2. Web-System

### Erro ao obter a identificação da máquina

Erro ao obter a identificação da máquina, verifique se o identificador está instalado e ativo!

#### **Causas:**

Aplicação Credsystem Service parada/inativa. Navegador bloqueando. Diferentes versões do serviço instalado na máquina.

#### Solução 1 – Aplicação não ativa ou não instalada

Clique na seta para cima e se não tiver nenhum símbolo da Credsystem como na imagem abaixo, o serviço não está ativo na máquina ou não está instalado.

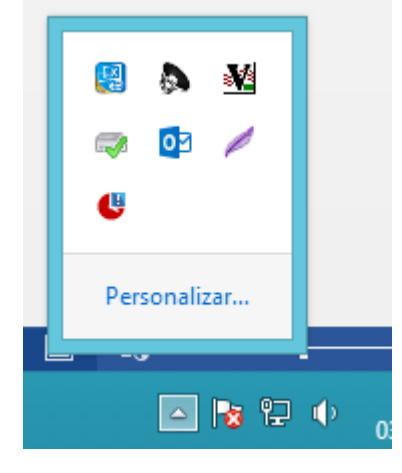

Para verificar se ele está instalado, acesse o **Painel de Controle** e depois **Programas e Recursos** e verifique se aparece na lista de programas instalados.

| Data Emissão: | AGO/2020 | Versão n <sup>o:</sup> | 002 |
|---------------|----------|------------------------|-----|

| Programas e Recursos                           |                                                          |                                      |              |         |              |  |  |
|------------------------------------------------|----------------------------------------------------------|--------------------------------------|--------------|---------|--------------|--|--|
| 🛐 🕨 Painel de                                  | Controle 🔸 Todos os Itens do Painel de Controle 🔸 Progra | mas e Recursos                       |              |         | ~ ¢          |  |  |
| de Controle Desinstalar ou alterar um programa |                                                          |                                      |              |         |              |  |  |
| ões instaladas<br>tivar recursos do            | Para desinstalar um programa, selecione-o na lista e cl  | ique em Desinstalar, Alterar ou Repa | rar.         |         |              |  |  |
|                                                | Organizar 🔻                                              |                                      |              |         |              |  |  |
| ograma da rede                                 | Nome                                                     | Editor                               | Instalado em | Tamanho | Versão       |  |  |
|                                                | Ez 7-Zip 19.00 (x64)                                     | Igor Pavlov                          | 17/05/2019   | 4,96 MB | 19.00        |  |  |
|                                                | 📕 Adobe Acrobat Reader DC - Português                    | Adobe Systems Incorporated           | 24/08/2019   | 384 MB  | 19.012.20040 |  |  |
|                                                | 🕌 Auslogics Disk Defrag                                  | Auslogics Labs Pty Ltd               | 10/08/2019   | 27,2 MB | 7.2.0.1      |  |  |
|                                                | 🖹 Centro de controle Intel®                              | Intel Corporation                    | 17/05/2019   | 1,46 MB | 1.2.1.1008   |  |  |
| _                                              | 3 Componentes do Mecanismo de gerenciamento Inte         | Intel Corporation                    | 17/05/2019   | 20,4 MB | 8.1.0.1281   |  |  |
|                                                | Credsystem Application                                   | Credsystem Administradora de         | 28/06/2019   | 1,18 MB | 1.0          |  |  |
|                                                | CutePDF Writer 3.2                                       | Acro Software Inc.                   | 17/05/2019   |         | 3.2          |  |  |

Se o aplicativo **não** estiver na lista como na imagem acima, instale-o. Acesse o endereço:

https://www.portalcredsystem.com.br/d ownload

Baixe o instalador **Instalador - Setup** e o instale (Se o sistema operacional da máquina for Windows XP, instale os pré-requisitos antes do Setup, seguindo a ordem do 1 ao 3).

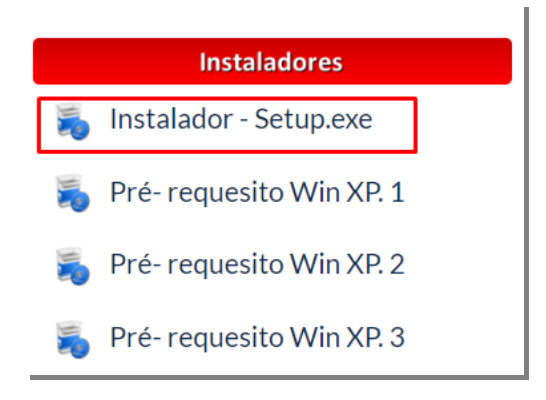

Se o aplicativo **estiver** na lista como na imagem acima,

Acesse o caminho no computador C:\Program Files\Credsystem Application E execute o **CredsystemApplication.exe** 

| reompatador / 05 (c.) / Arquivos de rio | gramas → Credsystem Ap |
|-----------------------------------------|------------------------|
| Nome                                    | Data de modificaç      |
| 🐌 painel                                | 28/06/2019 14:44       |
| Credsystem01.p12                        | 18/05/2017 17:00       |
| CredsystemApplication.exe               | 21/06/2019 13:51       |
| CredsystemApplication.exe.config        | 17/09/2019 12:03       |
| unins000.dat                            | 28/06/2019 14:44       |
| 🔀 unins000.exe                          | 28/06/2019 14:43       |

Ao abrir ele deve aparecer o símbolo da Credsystem na barra de tarefas e o Status "Running", caso esteja Stopped faça a desinstalação e instale a versão mais nova do aplicativo. Como orientado ao lado.

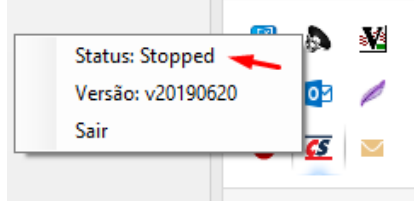

Se ainda assim continuar apresentando problemas entre em contato com o a Credsystem.

002

## Solução 2 – Aplicação está ativa mas aparece a mensagem / bloqueio do navegador

Caso a aplicação esteja ativa e o status "Running", ela deve funcionar normalmente.

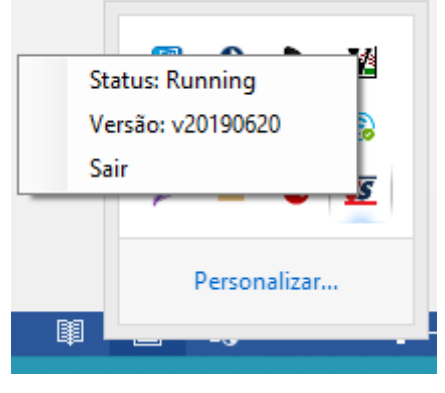

Se ainda assim não estiver funcionando no sistema deve ser verificado o acesso via navegador no endereço **https://127.0.0.1:5051** ou **clicando na linha versão** (imagem acima), e se há algum tipo de bloqueio por parte do navegador ao acessar essa página.

Este problema acontece geralmente no navegador Mozilla Firefox. Qualquer dificuldade entre em contato com a Credsystem.

#### Solução 3 – Diferentes versões do serviço instalado na máquina.

Para verificar se ele está instalado, acesse o **Painel de Controle** e depois **Programas e Recursos** e verifique se aparece na lista de programas instalados mais de uma instalação da aplicação.

Ou

Acesse o caminho C:\Program Files E C:\Program Files(x86) e verifique se há mais de uma pasta escrito "Credsystem Application" ou "Credsystem Service"

| ` 🚢 ⊦ M  | Veu computador → OS (C:)      |                   |                   |         |  |  |  |  |  |
|----------|-------------------------------|-------------------|-------------------|---------|--|--|--|--|--|
|          | Nome                          | Data de modificaç | Tipo              | Tamanho |  |  |  |  |  |
| Trabalho | 鷆 app                         | 06/05/2019 22:29  | Pasta de arquivos |         |  |  |  |  |  |
| ıds      | 🌗 Apps                        | 31/08/2013 02:27  | Pasta de arquivos |         |  |  |  |  |  |
| centes   | 퉬 Arquivos de Programas       | 26/08/2019 16:30  | Pasta de arquivos |         |  |  |  |  |  |
|          | 퉬 Arquivos de Programas (x86) | 30/09/2019 19:22  | Pasta de arquivos |         |  |  |  |  |  |
| DE PONTO | 🌗 CardPrinter                 | 28/06/2019 15:18  | Pasta de arquivos |         |  |  |  |  |  |

Havendo duas aplicações, remova todas e instale novamente seguindo o procedimento descrito na **solução 1.** Para remover as aplicações siga os passos abaixo:

| Data Emissão: | AGO/2020 | Versão n <sup>o:</sup> | 002 |
|---------------|----------|------------------------|-----|
|               | •        |                        |     |

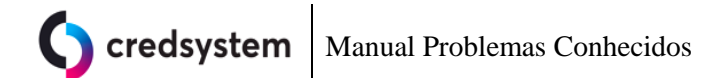

#### **Credsystem Application**

Antes de desinstalar, pare a aplicação, clicando com o botão direito do mouse no ícone "CS" na barra de tarefas e selecione "**Sair**"

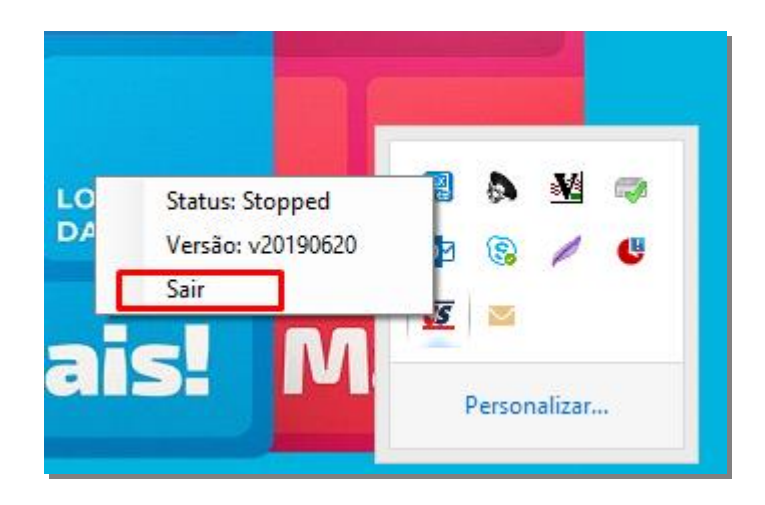

Execute o arquivo unins000.exe na pasta C:\Program Files\Credsystem Application

| Me | Meu computador > OS (C:) > Arquivos de Programas > Credsystem Application > |                   |               |  |  |  |
|----|-----------------------------------------------------------------------------|-------------------|---------------|--|--|--|
|    | Nome                                                                        | Data de modificaç | Тіро          |  |  |  |
|    | 퉬 painel                                                                    | 28/06/2019 14:44  | Pasta de arqu |  |  |  |
|    | 😼 credsystem01.p12                                                          | 18/05/2017 17:00  | Troca de Info |  |  |  |
|    | び CredsystemApplication.exe                                                 | 21/06/2019 13:51  | Aplicativo    |  |  |  |
|    | CredsystemApplication.exe.config                                            | 17/09/2019 12:03  | Arquivo CON   |  |  |  |
| )  | unins000.dat                                                                | 28/06/2019 14:44  | Arquivo DAT   |  |  |  |
| pc | 🔂 unins000.exe                                                              | 28/06/2019 14:43  | Aplicativo    |  |  |  |
|    |                                                                             |                   |               |  |  |  |
|    |                                                                             |                   |               |  |  |  |
|    |                                                                             |                   |               |  |  |  |

Quando sair da pasta e a pasta da aplicação for excluida automaticamente, o processo de desinstalação estará concluído.

#### **Credsystem Service**

Para desinstalar. Acesse a o caminho C:\Program Files\Credsystem Service ou C:\Program Files(x86)\Credsystem Service.

Primeiro execute o arquivo **remove\_servico** Em seguida execute o arquivo **unins000.exe** 

| Data Emissão: | AGO/2020 | Versão n <sup>o:</sup> | 002 |
|---------------|----------|------------------------|-----|

| Nome                             | Data de modificaç | про п             |
|----------------------------------|-------------------|-------------------|
| \mu painel                       | 08/04/2019 09:34  | Pasta de arquivos |
| credsystem01                     | 18/05/2017 17:00  | Troca de Informaç |
| CredsystemService64              | 25/05/2017 19:15  | Aplicativo        |
| CredsystemService64.exe          | 25/05/2017 19:15  | XML Configuratio  |
| CredsystemService64.InstallLog   | 08/04/2019 09:34  | Arquivo INSTALLL  |
| CredsystemService64.InstallState | 08/04/2019 09:34  | Arquivo INSTALLS  |
| InstallUtil.InstallLog           | 08/04/2019 09:35  | Arquivo INSTALLL  |
| 🚳 registra_servico               | 25/05/2017 19:29  | Arquivo em Lotes  |
| 🚳 remove_servico 🔫               | 25/05/2017 19:28  | Arquivo em Lotes  |
| unins000.dat                     | 08/04/2019 09:34  | Arquivo DAT       |
| 🔀 unins000                       | 08/04/2019 09:34  | Aplicativo        |

Assim que finalizar, deve sair da pasta e excluí-la manualmente.

Ao desinstalar as versões existentes, realizar novamente a instalação como indicado na **solução 1** 

### **ERRO: Null**

|      | <br> | <br> | - |
|------|------|------|---|
|      |      |      |   |
|      |      |      |   |
|      |      |      |   |
| null |      |      |   |
|      |      |      |   |
|      |      |      |   |
|      |      |      |   |
|      |      |      |   |

Necessário sair do sistema e entrar novamente

Caso ainda não funcione e ainda apresente o erro, faça a limpeza de cache do navegador, feche e abra-o novamente e faça o acesso ao sistema. (Procedimento para a limpeza de cache na última página do documento)

| Data Emissão: | AGO/2020 | Versão n <sup>o:</sup> | 002 |
|---------------|----------|------------------------|-----|

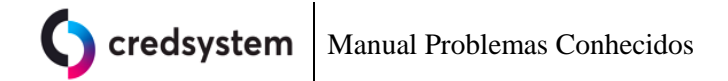

### 3. Credline Digital

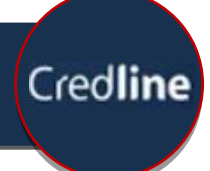

### Credline Digital não abre/tela em branco

Causa: Este erro ocorre devido sessão estar presa no sistema

**Solução**: Limpar o cache do navegador, feche e abra-o novamente e faça o acesso ao sistema. Diretamente no Credline Digital, ele abrirá normalmente. (Procedimento para a limpeza de cache na última página do documento)

Caso ainda assim não funcione verifique se esta **bloqueando** a chamada do sistema pelo **navegador**. (Geralmente há bloqueio quando usasdo o navegador Mozilla Firefox)

Faça o teste acessando as URLs abaixo:

Credline Application https://127.0.0.1:5051/

Dynamsoft Service https://127.0.0.1:18623/ https://127.0.0.1:18626/

Se houver bloqueio, contatar a equipe de TI da loja e se persistir acontecendo contatar a Credsystem.

### Ocorreu um erro na chamada do motor de crédito

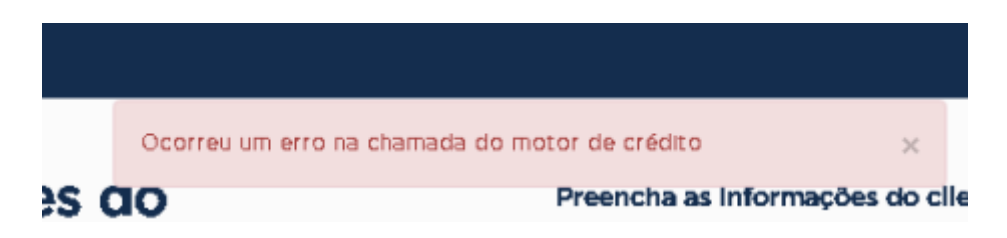

Este erro ocorre devido ao retorno de cliente **negado** pela da Serasa, gerando esta mensagem, portanto não é erro sistemico.

| Data Emissão: AGO/2020 |
|------------------------|
|------------------------|

Versão n<sup>o:</sup> 002

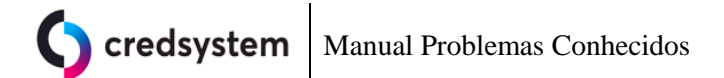

### Palavras erradas durante a digitação da proposta

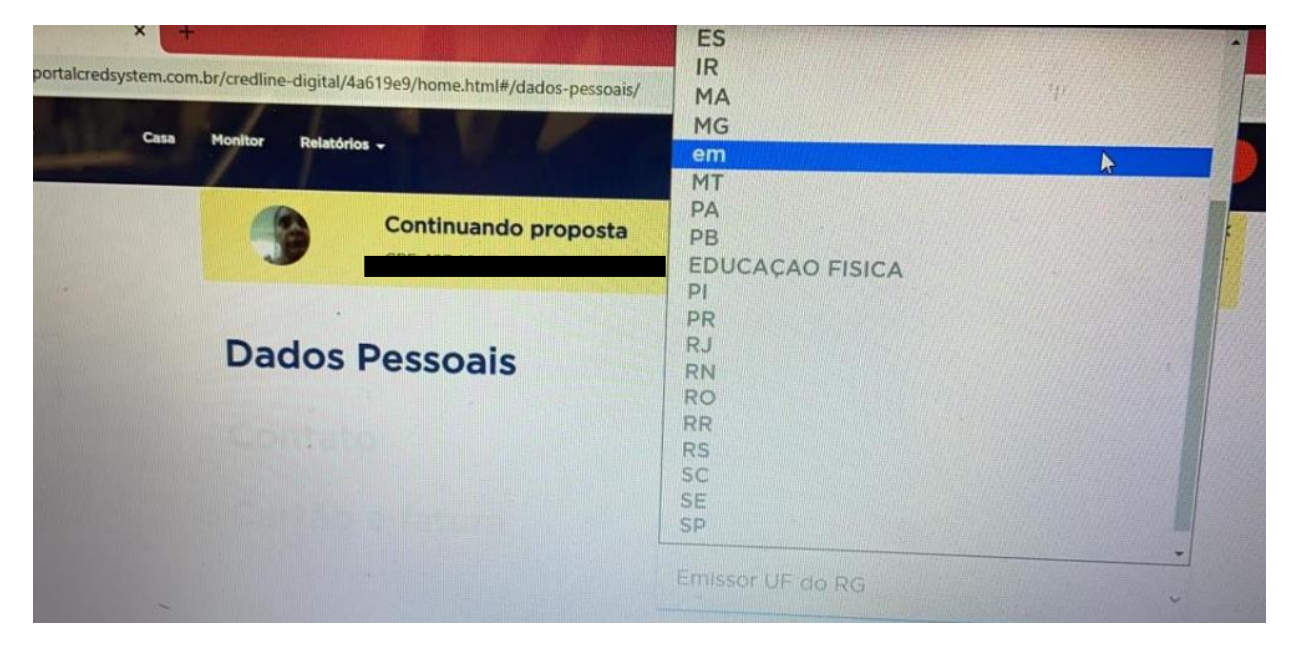

Este problema ocorre devido a tradução automatica da pagina no navegador. Alterando as palavras para português.

Para desativar essa função no Google Chrome, siga os passos abaixo.

- 1. No canto superior direito, clique em Mais (símbolo de 👘 ). Configurações.
- 2. Na parte inferior, clique em Avançado.
- 3. Em "Idiomas", clique em Idioma.
- 4. Desmarque a opção "Sugerir a tradução de páginas que não estão em um idioma que você conheça"

| Data Emissão: | AGO/2020 | Versão n <sup>o:</sup> | 002 |
|---------------|----------|------------------------|-----|

### Como limpar o cache do navegador

#### Internet Explorer 🧲

- 5. Clique em **Ferramentas** na barra de menus do **Internet Explorer**. Se o menu não estiver visível, pressione **Alt** no teclado para mostrar os menus.
- 6. Clique Excluir histórico de navegação.
- 7. Marque a opção "Arquivos de Internet Temporários".
- 8. Clique em Excluir.
- 9. Após os arquivos terem sido excluídos, clique em OK.
- 10. Se ainda houver algum problema, repita as etapas anteriores e reinicie o computador.

Firefox 🕑

- 1. Clique no menu  $\equiv$  e selecione **Opções**.
- 2. Selecione o painel Privacidade e Segurança.
- 3. Na seção Cookies e dados de sites, clique em Limpar dados....
- 4. Marque as caixas de seleção.
- 5. Clique em Limpar.

#### Chrome 🤇

- 1. Clique no botão de **configuração** (botão dos três tracinhos no canto superior direito) na barra de ferramentas do navegador
- 2. Selecione Mais Ferramentas
- 3. Selecione Limpar dados de navegação
- 4. Na caixa de diálogo exibida, marque as caixas de seleção dos tipos de informações que deseja remover
- 5. Use o menu na parte superior para selecionar a quantidade de dados que deseja excluir. Selecione o início do tempo para excluir tudo.
- 6. Clique em Limpar dados de navegação